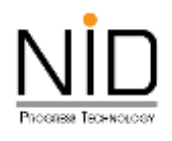

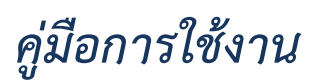

# การตั้งค่าตำแหน่งอุปกรณ์

| ( <u>2 Mink</u> ) ⊕ □ A HEN A +<br>← □ □ Transie elegentage from |                                                                                                    |                                        | 2.2.0 |       | 0      |
|------------------------------------------------------------------|----------------------------------------------------------------------------------------------------|----------------------------------------|-------|-------|--------|
|                                                                  |                                                                                                    |                                        |       |       | 4      |
|                                                                  |                                                                                                    |                                        |       |       | 9<br>1 |
|                                                                  | de maganania                                                                                                    | ene<br>malaorita                       |       |       | 0      |
|                                                                  | ระบบการอนุญาตถ้านความปลอด<br>SAFETY<br>เป็วนอาณรู้ประก                                                                                                    | กัดคิจการป่ามันเรื่อเพลิง<br>/<br>oumi |       |       | 1      |
|                                                                  | Usemaine                                                                                                    |                                        |       |       |        |
|                                                                  | Pessword                                                                                                    |                                        |       |       |        |
|                                                                  | I I Ah va                                                                                                    |                                        |       |       |        |
|                                                                  | and the second second se |                                        | 11    | A-Lap |        |
|                                                                  | 3. II. 6                                                                                                    | <b>14 (</b> 4                          |       | - Ir  | 6 0    |

รูปที่ 1 หน้าจอระบบงานสำหรับผู้ประกอบการ

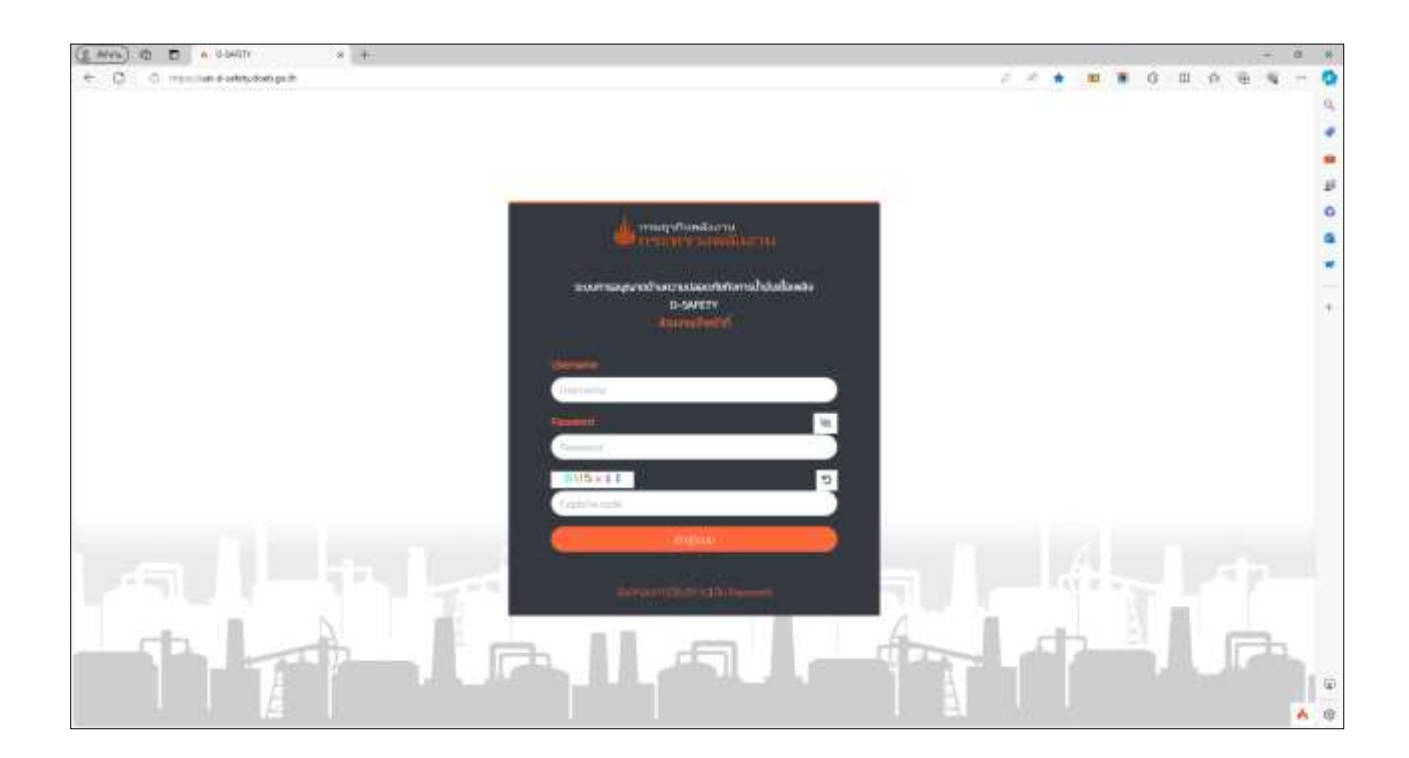

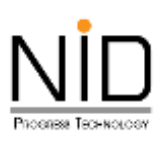

### รูปที่ 2 หน้าจอระบบงานสำหรับเจ้าหน้าที่

# 1. การใช้งานระบบด้วยคอมพิวเตอร์ ผ่าน Web Browser

ในการใช้งานระบบงานต่าง ๆ เมื่อผู้ใช้งานต้องมีการดำเนินกิจกรรมในส่วนของการระบุตำแหน่งที่อยู่ สถานที่ ปัจจุบัน หรือต้องการสืบค้นสถานที่เพื่อกำหนดตำแหน่งที่ต้องการ Web Browser จะมีเครื่องมือในการจัดการการตั้ง ค่าตำแหน่งอุปกรณ์ ซึ่งผู้ใช้งานสามารถปิดกั้น หรืออนุญาตให้ Web Browser ระบุตำแหน่งที่ของผู้ใช้งานได้ โดยมี รายละเอียดดังนี้

#### 1.1 Microsoft Edge

ผู้ใช้งานสามารถเขาสู่ระบบงานด้วยโปรแกรม Web Browser ได้แก่ Microsoft Edge ด้วย URL https://uat-safety.doeb.go.th ในการเข้าใช้งานระบบ ดังแสดงในรูปที่ 3

| ( <u>a Mak</u> ) da <b>D</b> ∧ (Hith s +<br>+ C C man lan winy dati ga hitur |                                                       |                                 | 220              |                                                                                                    |
|------------------------------------------------------------------------------|-------------------------------------------------------|---------------------------------|------------------|----------------------------------------------------------------------------------------------------|
|                                                                              |                                                       |                                 |                  |                                                                                                    |
|                                                                              | the medianary                                         | ru<br>หนังสาน                   |                  |                                                                                                    |
|                                                                              | ระบบการอนุญาตก้านความปลอด<br>SAFETV<br>ส่วนงานผู้ประก | กอติจกายป้าปนเรื่อเพลิง<br>oums |                  |                                                                                                    |
|                                                                              | Unerstanting                                          |                                 |                  |                                                                                                    |
|                                                                              | Diservers.                                            |                                 |                  |                                                                                                    |
|                                                                              | Passand                                               | - N)                            |                  | and the second second second second second second second second second second second second second second second |
|                                                                              | (IBb)(B                                               |                                 |                  |                                                                                                    |
|                                                                              | Carlos and                                            |                                 |                  |                                                                                                    |
|                                                                              |                                                       |                                 |                  |                                                                                                    |
|                                                                              | euroidez i fiu m                                      | mand D                          |                  |                                                                                                    |
|                                                                              | m II e                                                |                                 | - L d            |                                                                                                    |
|                                                                              |                                                       |                                 |                  |                                                                                                    |
| A A A A A A A A A A A A A A A A A A A                                        |                                                       |                                 | - <b>31</b> // / | A                                                                                                    |

รูปที่ 3 หน้าจอระบบงานสำหรับผู้ประกอบการ

เมื่อผู้ใช้งานเข้าสู่ระบบ และเข้าสู่ส่วนที่มีการแสดงแผนที่ ต้องการระบุตำแหน่งที่อยู่ สถานที่ปัจจุบัน หรือ ต้องการสืบค้นสถานที่เพื่อกำหนดตำแหน่งที่ต้องการ ระบบจะปรากฏกล่องข้อความสำหรับการอนุญาตเข้าถึง ตำแหน่ง ผู้ใช้งานสามารถคลิก **อนุญาต** เพื่อให้เข้าถึงตำแหน่ง หรือคลิก **บล์อค** เพื่อปิดกั้นการเข้าถึงตำแหน่ง ดัง แสดงในรูปที่4 และ 5

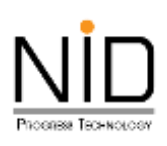

| magehadara                                                                                                    |         |           |
|----------------------------------------------------------------------------------------------------|---------|-----------|
| Contraction of the second second seco |         |           |
| wite                                                                                                    |         |           |
| AuroAcchanus                                                                                                    |         |           |
| adgo                                                                                                    | nogéo   |           |
|                                                                                                    | ind the | Aunstanie |
| ø                                                                                                    |         | and top 1 |
| Q Articitanala *                                                                                                    |         |           |
|                                                                                                    |         |           |
|                                                                                                    |         |           |
|                                                                                                    |         |           |
|                                                                                                    |         |           |
|                                                                                                    |         |           |
|                                                                                                    |         | 1 m m     |
| 5                                                                                                    |         |           |
|                                                                                                    |         |           |
| - the                                                                                                    |         |           |
|                                                                                                    |         |           |

รูปที่ 4 หน้าจอไม่สามารถแสดงส่วนของแผนที่เนื่องจากมีการปิดกั้นการทราบถึงตำแหน่งอุปกรณ์

| Contraction of the second second seco | SOLD BALL DE CALON CALON        |                                  |                            |                 | 6 11 12 | (M) | . 0 | m 1 | 6 9 |
|----------------------------------------------------------------------------------------------------|---------------------------------|----------------------------------|----------------------------|-----------------|---------|-----|-----|-----|-----|
| an abry desk ga 3 ch                                                                                                    |                                 | 50                               |                            |                 | 0       | 0   | ŝ   |     |     |
| -                                                                                                    | -                               | ndonuvrimistabilisinutanti)      |                            |                 |         |     |     |     |     |
|                                                                                                    | Tapetuo                         |                                  |                            |                 |         |     |     |     |     |
|                                                                                                    | Laufeban<br>Balakanyukan        | -<br>8000000-04030               | Sularval en<br>Suläynen    | 09/05/052=03008 |         |     |     |     |     |
|                                                                                                    | Automation                      | nennan senara diserata           | M410                       |                 |         |     |     |     |     |
|                                                                                                    | attornation<br>Brightmoorn      | uperationers<br>Linewickaner/Day | anschaftent                | 94080402048     |         |     |     |     |     |
|                                                                                                    | Massive<br>dispetition/plub.aug | ihuwapo yeli deserve oleh heders | panearara aldi,tarili topo |                 |         |     |     |     |     |
|                                                                                                    | Bo-usunja<br>Traduct            | Nandardjina -                    |                            |                 |         |     |     |     |     |
|                                                                                                    | Vorbefdarfo                     |                                  | + 444                      |                 |         |     |     |     |     |

รูปที่ 5 หน้าจอปรากฏกล่องข้อความแสดงการขออนุญาตทราบถึงตำแหน่งของอุปกรณ์ผู้ใช้งาน

กรณีระบบไม่แสดงกล่องข้อความการขออนุญาตทราบถึงตำแหน่งที่ตั้ง ผู้ใช้งานสามารถเปิดสิทธิ์การทราบ ถึงตำแหน่งที่อยู่ได้โดยคลิกที่ไอคอนล็อค 💼 ดังรูปที่ 6 จากนั้น Web Browser จะแสดงกล่องข้อความสำหรับการ แก้ไขสิทธิ์การเข้าถึงสำหรับเว็บไซต์ ให้ผู้ใช้งานเลือกตัวเลือก **อนุญาต** สำหรับสิทธิ์การทราบตำแหน่งที่ตั้ง ดังในรูปที่ 7 และ 8 เมื่อเลือกเรียบร้อยให้ทำการรีเฟรซระบบ 1 ครั้ง หน้าจอจะแสดงแผนที่ และสามารถทราบถึงตำแหน่งของ อุปกรณ์ ดังรูปที่ 9

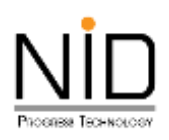

| (2 MYD) (0 (MYDY) + +         |                                 |  |
|-------------------------------|---------------------------------|--|
| de manifestation and assess   |                                 |  |
| ลงทะเบียบขอใช้งานระบบ         |                                 |  |
| ชื่อมูล ผู้ประกอบกิจการตามพระ | ายปัญญัติควบคุมน้ำมินเชื้อเพลิง |  |
| 🕲 บุทศสธรรมชา - มีกับุทศต     |                                 |  |
| Andreaded *                   | • + 000-0000 00-0               |  |
| de me +                       | unumps (Trig +                  |  |

# รูปที่ 6 ไอคอนสำหรับการปรับแต่งสิทธิ์การทราบถึงตำแหน่งที่ตั้ง

| <ul> <li>C C C Transford and the set of the set of</li></ul> |                                                                                |                               | <br>10-1 | a | - |   | 0 | m. | 10 |
|----------------------------------------------------------------------------------------------------|--------------------------------------------------------------------------------|-------------------------------|----------|---|---|---|---|----|----|
| vite als sat satisfy daam geste                                                                                                    | Services                                                                       |                               |          |   |   |   |   |    |    |
| runde in der<br>ert i verklinnig<br>Der verknisserstrendenskingen<br>dahare der versige det                                                                                                    | <ul> <li>ง</li> <li>ง</li> <li>งพระราชบัญญัติควมคุมน้ำมันเสื้อเพลิง</li> </ul> |                               |          |   |   |   |   |    |    |
| 🖉 yawaassuon 🛛 û<br>Antheitela -                                                                                                    | Styme                                                                          | เลขบัตรประจำหัวมระชายน *<br>- |          |   |   | _ |   |    |    |
| forme-                                                                                                    |                                                                                | unuarga (THL *                |          |   |   |   |   |    |    |

# รูปที่ 7 หน้าจอปรากฏกล่องข้อความแสดงการขออนุญาตทราบถึงตำแหน่งของอุปกรณ์ผู้ใช้งาน

| < 0.        | () Itseland addplotting         | and the second second sec                                                                                                    |        |          |        |       |           |           |      |           |            |  | - 31 | 1 10 | 0 |  | 0 | 1 | 4 | њ. | · 9 | 1 |
|-------------|---------------------------------|----------------------------------------------------------------------------------------------------|--------|----------|--------|-------|-----------|-----------|------|-----------|------------|--|------|------|---|--|---|---|---|----|-----|---|
| (2) distant | directo un antery deals go de   |                                                                                                    | *      |          |        |       |           |           |      |           |            |  |      |      |   |  |   |   |   |    |     |   |
|             | 🖞 endoessteets                  |                                                                                                    | 21     | -        |        |       |           |           |      |           |            |  |      |      |   |  |   |   |   |    |     | l |
|             | P advertised                    |                                                                                                    |        | Services |        |       |           |           |      |           |            |  |      |      |   |  |   |   |   |    |     |   |
|             | Franciska                       | @ repre                                                                                                    | 2      | -        |        |       |           |           |      |           |            |  |      |      |   |  |   |   |   |    |     |   |
|             | and (Lay Africana)              | -0 m/m                                                                                                    | -      |          | -      |       |           |           |      |           |            |  |      |      |   |  |   |   |   |    |     |   |
|             | Protokenterstock Mary Energyder | en ( the second second | ~      |          |        |       |           |           |      |           |            |  |      |      |   |  |   |   |   |    |     |   |
|             | dous                            | ผู้ประกอบก่อก                                                                                                    | ารตาเ  | UW5:510  | Ururud | Cepuq | มมัจบันยุ | ชื่อเพลิง |      |           |            |  |      |      |   |  |   |   |   |    |     |   |
|             | 0.                              | nnassum 0di                                                                                                    | inna : |          |        |       |           |           |      |           |            |  |      |      |   |  |   |   |   |    |     |   |
|             | inde                            | nitela -                                                                                                    |        |          |        |       |           |           | 1205 | dosus-é-d | buterieu * |  |      |      |   |  |   |   |   |    |     |   |
|             |                                 | mpundan                                                                                                    |        |          |        |       |           |           |      | 10.000    | 10.00-1    |  |      |      |   |  |   |   |   |    |     |   |

# รูปที่ 8 การเลือกอนุญาตให้ทราบถึงตำแหน่งของอุปกรณ์ผู้ใช้งาน

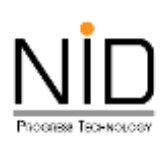

|                          |                            | Contract of the local division of the local division of the local  |                                                                                                    |                                      |                                                                                                    |        |               | : 0    | W 0       | 40 B      | 0   | 0 0 |   |
|--------------------------|----------------------------|----------------------------------------------------------------------------------------------------|----------------------------------------------------------------------------------------------------|--------------------------------------|----------------------------------------------------------------------------------------------------|--------|---------------|--------|-----------|-----------|-----|-----|---|
| elects and solvey donb g | pe th                      | No.                                                                                                    |                                                                                                    |                                      |                                                                                                    |        |               |        |           |           |     |     |   |
| C. mailanabands          |                            |                                                                                                    |                                                                                                    |                                      |                                                                                                    |        |               |        |           |           |     |     |   |
| D. Antorestand           |                            |                                                                                                    |                                                                                                    |                                      |                                                                                                    |        |               |        |           |           |     | -   |   |
| in such                  | B -w-                      | -                                                                                                    |                                                                                                    |                                      |                                                                                                    |        |               |        |           |           | - 1 |     |   |
| and it with here         |                            |                                                                                                    |                                                                                                    |                                      |                                                                                                    |        |               |        |           |           |     |     |   |
| P. ordischerobersche     | Hard Inset                 | •                                                                                                    |                                                                                                    | iebalõgn                             |                                                                                                    |        |               |        |           |           |     |     |   |
| Advent Descriptula       | 14                         | - ¥.                                                                                                    |                                                                                                    | anatyre                              |                                                                                                    |        |               |        | -Telamore | undir .   |     |     |   |
|                          | -                          |                                                                                                    |                                                                                                    |                                      |                                                                                                    |        |               |        | -         | -         |     |     |   |
|                          | • Hartnin))                |                                                                                                    |                                                                                                    |                                      |                                                                                                    |        |               |        |           | PONU      |     |     |   |
|                          | witochaselo+               |                                                                                                    |                                                                                                    |                                      |                                                                                                    |        |               |        |           |           |     |     |   |
|                          |                            |                                                                                                    |                                                                                                    |                                      |                                                                                                    |        |               |        |           |           |     |     |   |
|                          |                            |                                                                                                    |                                                                                                    |                                      |                                                                                                    |        |               |        |           |           |     |     |   |
|                          | bure beau                  | CALL IN                                                                                                    | 111                                                                                                    |                                      | The second                                                                                                    | - ** 1 | when high     | ALC: S |           | ra        |     |     |   |
| \$                       | need acou                  | CALL IN                                                                                                    | 111                                                                                                    |                                      |                                                                                                    |        | arden leder   | 14     |           | ũ         |     |     |   |
| 9                        | มคมที่ คาวเพื<br><b>ว</b>  | cars in                                                                                                    | 111 m                                                                                                    | 9                                    |                                                                                                    | 1      | andrea la des | 10     | 2 P11     | ū         |     |     |   |
| 9                        | มงรมที่ ตาวเพื<br><b>ว</b> | CALL IN<br>NUM<br>Descare score core<br>articlassi frame                                                                                                    | 11 m                                                                                                    | 9<br>9<br>10<br>10<br>10<br>10<br>10 | E.                                                                                                    |        |               | 0      | 9         | 0         |     |     |   |
| 2                        | faces has                  | Conta an<br>And<br>And And And And<br>And And And And<br>And And And And<br>And And And And<br>And And And And<br>And And And And<br>And And And And And And<br>And And And And And And And And<br>And And And And And And And And And And                                                                                                    |                                                                                                    | Q                                    | Er<br>Million                                                                                                    | 0      |               | 0      | 9         | đ         |     |     |   |
|                          | fuces have                 | Core and Core and Cor |                                                                                                    | 0                                    | El Coden                                                                                                    | 9 mm   |               | Ø      | 9         | ū         |     |     |   |
|                          | aseaf strain               | Contrast of the second second  |                                                                                                    |                                      | 2)<br>Diffedan                                                                                                    | 0      | and the basis | 0      | \$        | 0         |     |     |   |
|                          |                            | Contrast or an and a second second se | and a second second sec |                                      | n a state                                                                                                    | 2 0 0  |               |        | •         | 0         |     |     | ħ |
|                          | anual accuri               |                                                                                                    | and and and and and and and and and and                                                                                                    |                                      | and the second second s |        |               |        | ¢         | 0<br>     |     |     | P |
|                          | itana itana                |                                                                                                    |                                                                                                    |                                      | and a second                                                                                                    |        |               |        | ¢         | 0<br>•••• |     |     | P |

รูปที่ 9 หน้าจอแสดงแผนที่เมื่ออนุญาตการทราบถึงตำแหน่งของอุปกรณ์ผู้ใช้งาน

#### 1.2 Google Chrome

ผู้ใช้งานสามารถเขาสู่ระบบงานด้วยโปรแกรม Web Browser ได้แก่ Google Chrome ด้วย URL https://uat-safety.doeb.go.th ในการเข้าใช้งานระบบ ดังแสดงในรูป 10

|                   | Lo Rei Libbrik Laerin Indonis                         | o des a submissioner a submission                                                                                                    |                     |
|-------------------|-------------------------------------------------------|----------------------------------------------------------------------------------------------------|---------------------|
|                   |                                                       |                                                                                                    |                     |
|                   |                                                       |                                                                                                    |                     |
|                   | magaficada<br>Processoria                             | าม<br>เมืองสาน                                                                                                    |                     |
|                   | ระบบการชนุญาตติามพวามปละด<br>SAPETา<br>ส่วนวามปู้ประก | โยกิจการป่ามันเชื้อเพลิง<br>เมการ                                                                                                    |                     |
|                   | Litercorte                                            |                                                                                                    |                     |
|                   | literture                                             |                                                                                                    |                     |
|                   | Farmerd                                               |                                                                                                    |                     |
|                   | Passant                                               | 39.2                                                                                                    |                     |
|                   | DZQKXE                                                |                                                                                                    |                     |
|                   | Captoria contin                                       | 2                                                                                                    |                     |
|                   | ( index                                               |                                                                                                    |                     |
|                   | 2                                                     |                                                                                                    |                     |
| سار خالفصه الراحة | er Si                                                 | non .                                                                                                    | والفرار حلتانيا الم |
| N N               |                                                       |                                                                                                    |                     |
|                   |                                                       |                                                                                                    |                     |
|                   |                                                       | A CONTRACTOR OF A CONTRACTOR OF A CONTRACTOR O |                     |

รูปที่ 10 หน้าจอระบบงานสำหรับผู้ประกอบการ

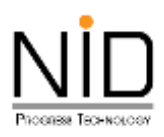

เมื่อผู้ใช้งานเข้าสู่ระบบ ในส่วนที่มีการแสดงแผนที่ ต้องการระบุตำแหน่งที่อยู่ สถานที่ปัจจุบัน หรือสืบค้น สถานที่เพื่อกำหนดตำแหน่งที่ต้องการ ระบบจะปรากฎกล่องข้อความสำหรับการอนุญาตเข้าถึงตำแหน่ง ผู้ใช้งาน สามารถคลิก **อนุญาตในครั้งนี้ (Allow this time) หรือ อนุญาตเสมอ (Allow on every visit)** เพื่อให้เข้าถึง ตำแหน่ง หรือคลิก **ไม่อนุญาต (Don't allow)** เพื่อปิดกั้นการเข้าถึงตำแหน่ง ดังแสดงในรูปที่ 11 และ 12

| nersen and and a second second |                          | 6    |
|--------------------------------|--------------------------|------|
| desemble                       | เป็นมาการสาย             | 2522 |
| mate mate men matrix           | maria masta maso masubi/ |      |
| เมือบูลที่เชื่อ                |                          |      |
| ngunalamamuusinauNorns         |                          |      |
| mpundanamoutonia               |                          |      |
| fduamus.nauforts               |                          |      |
| -965a                          |                          |      |
|                                |                          |      |
|                                |                          |      |
|                                |                          |      |
|                                |                          |      |
|                                |                          |      |
|                                |                          |      |
|                                |                          |      |
|                                |                          |      |
|                                |                          |      |
|                                |                          |      |
|                                |                          |      |
|                                |                          |      |
|                                |                          |      |
|                                |                          |      |

รูปที่ 11 หน้าจอไม่สามารถแสดงส่วนของแผนที่เนื่องจากมีการปิดกั้นการทราบถึงตำแหน่งอุปกรณ์

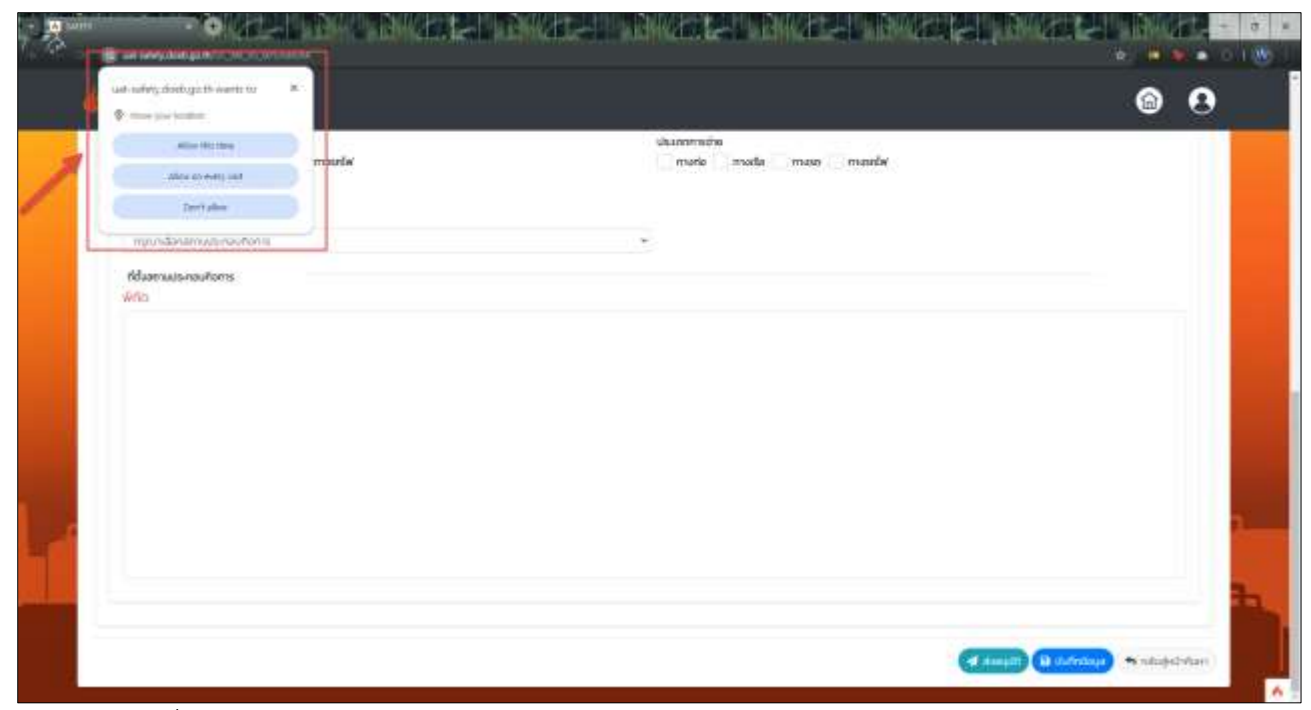

รูปที่ 12 หน้าจอปรากฏกล่องข้อความแสดงการขออนุญาตทราบถึงตำแหน่งของอุปกรณ์ผู้ใช้งาน

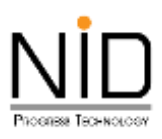

กรณีระบบไม่แสดงกล่องข้อความการขออนุญาตทราบถึงตำแหน่งที่ตั้ง ผู้ใช้งานสามารถเปิดสิทธิ์การทราบ ถึงตำแหน่งที่อยู่ได้โดยคลิกที่ไอคอนตั้งค่า 💼 ดังรูปที่ 13 จากนั้น Web Browser จะแสดงกล่องข้อความสำหรับ การแก้ไขสิทธิ์การเข้าถึงสำหรับเว็บไซต์ ให้ผู้ใช้งานเลือกตัวเลือกอนุญาต สำหรับสิทธิ์การทราบตำแหน่งที่ตั้ง ดังในรูป ที่ 14 และ 15 เมื่อเลือกเรียบร้อยให้ทำการรีเฟรซระบบ 1 ครั้ง หน้าจอจะแสดงแผนที่ และสามารถทราบถึงตำแหน่ง ของอุปกรณ์ ดังรูปที่ 16

| Alexandron Berry                                                                                                    |                                       | 6 9 |
|----------------------------------------------------------------------------------------------------|---------------------------------------|-----|
| usunnnatu<br>matomotomexiki<br>Alayarido<br>nyunianemutuneutama<br>nyunianemutuneutama<br>filiaemusunoutama<br>Kilo | uluanmedie<br>[marksmarksmarksmounter |     |
|                                                                                                    |                                       |     |

รูปที่ 13 ไอคอนสำหรับการปรับแต่งสิทธิ์การทราบถึงตำแหน่งที่ตั้ง

| r, et | الالتقاويه والمراجع الله                         | an an one of the |        |                                         |
|-------|--------------------------------------------------|------------------|--------|-----------------------------------------|
| 4     | sat sality,dorfugath                             | *                |        | <u>@</u>                                |
|       | Constant                                         | ۰.               | mosniw | ukummedne<br>martis martis mass massilw |
| /     | 🙆 Contract and other data<br>🕸 Star wettings     | ß                |        |                                         |
|       | C allocat this page<br>serve allocation and same | ß                |        |                                         |

รูปที่ 14 หน้าจอปรากฏกล่องข้อความแสดงการขออนุญาตทราบถึงตำแหน่งของอุปกรณ์ผู้ใช้งาน

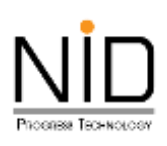

| pages × College                            | Generation all a |                                          |            | - | 0 8 |
|--------------------------------------------|------------------|------------------------------------------|------------|---|-----|
| a 🗿 ne nen see see see see see see see see | 0,001-046-0.0    |                                          | 8 tr 😐 🍋 A | Ð |     |
| aut-sales doeb guilt<br>Brithester i Hun   | 1.002            |                                          | 6 6        | ) |     |
| t union<br>(nut pressue)                   | • mania          | ulusonmoine<br>morio musila maso maselly |            |   |     |
| 🕲 toolaa antala laan<br>😫 taa urteep       | ,<br>2           |                                          |            |   |     |
| Constant the paper                         | œ                |                                          |            |   |     |

## รูปที่ 15 การเลือกอนุญาตให้ทราบถึงตำแหน่งของอุปกรณ์ผู้ใช้งาน

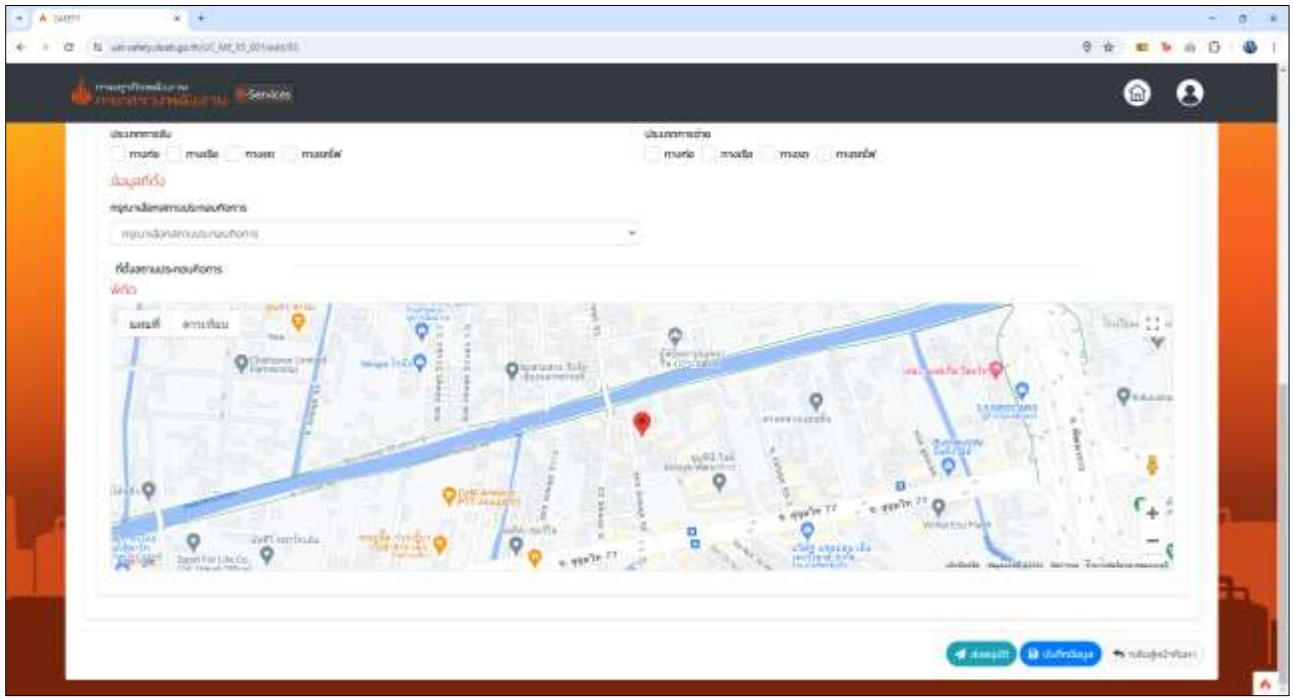

รูปที่ 16 หน้าจอแสดงแผนที่เมื่ออนุญาตการทราบถึงตำแหน่งของอุปกรณ์ผู้ใช้งาน

#### 1.3 Mozilla Firefox

ผู้ใช้งานสามารถเขาสู่ระบบงานด้วยโปรแกรม Web Browser ได้แก่ Mozilla Firefox ด้วย URL https://uat-safety.doeb.go.th ในการเข้าใช้งานระบบ ดังแสดงในรูปที่ 17

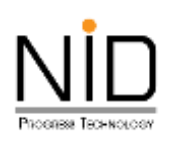

| E A sam        | * +                             |                                              |                        | B       |
|----------------|---------------------------------|----------------------------------------------|------------------------|---------|
| $\in + \sigma$ | O & Health and the grade of the |                                              |                        | 0 0 0 0 |
|                |                                 |                                              |                        |         |
|                |                                 |                                              |                        |         |
|                |                                 |                                              |                        |         |
|                |                                 |                                              |                        |         |
|                |                                 | in insegrationalis                           | 274                    |         |
|                |                                 | 200 (1111-111-11-11-11-11-11-11-11-11-11-11- | wataarna               |         |
|                |                                 | ຮະເພດຈະຄຸມຄາດດ້ານຄວາມແໄລລະ                   | data socialization a   |         |
|                |                                 | SAFET                                        | /                      |         |
|                |                                 | ສ່ວນຜານຜູ້ນຳລາ                               | aunts                  |         |
|                |                                 | Usemane                                      |                        |         |
|                |                                 | University                                   | 21                     |         |
|                |                                 | Password                                     |                        |         |
|                |                                 | Persent                                      | · · · ·                |         |
|                |                                 | LE QUEA                                      |                        |         |
|                |                                 | Capitolia code                               | . D                    |         |
|                |                                 | C Install                                    |                        |         |
|                |                                 |                                              |                        |         |
|                |                                 | autorities an P                              | ALCOHOLE IN CONTRACTOR |         |
| L. CONTAN      |                                 |                                              |                        |         |
| 1000           |                                 |                                              |                        |         |
|                |                                 |                                              |                        |         |
|                |                                 |                                              |                        |         |

รูปที่ 17 หน้าจอระบบงานสำหรับผู้ประกอบการ

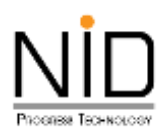

เมื่อผู้ใช้งานเข้าสู่ระบบ และเข้าสู่ส่วนที่มีการแสดงแผนที่ ต้องการระบุตำแหน่งที่อยู่ สถานที่ปัจจุบัน หรือ ต้องการสืบค้นสถานที่เพื่อกำหนดตำแหน่งที่ต้องการ ระบบจะปรากฏกล่องข้อความสำหรับการอนุญาตเข้าถึง ตำแหน่ง ผู้ใช้งานสามารถคลิก **อนุญาต (Allow)** เพื่อให้เข้าถึงตำแหน่ง หรือคลิก **ไม่อนุญาต (Block)** เพื่อปิดกั้น การเข้าถึงตำแหน่ง ดังแสดงในรูปที่ 18 และ 19

| E A LETT     | * +                                   |           |            |         |
|--------------|---------------------------------------|-----------|------------|---------|
| ∈ + 0        | 0 & #0 million decision petromologies |           | 0          | 0 0 0 0 |
|              | A mapfindume Eterne                   |           |            |         |
|              | ψήα                                   |           |            |         |
|              | Auronitation                          | 1100a0a V |            |         |
|              | adge<br>adge                          | andys     | (Terrine)  |         |
|              | 0                                     |           | dividing a |         |
|              | • wikischendu •                       |           |            |         |
|              |                                       |           |            |         |
|              |                                       |           |            |         |
|              |                                       |           |            |         |
|              |                                       |           |            |         |
| 1            |                                       |           |            | 122-    |
|              |                                       |           |            |         |
| - <b>4</b> - |                                       |           |            |         |

รูปที่ 18 หน้าจอไม่สามารถแสดงส่วนของแผนที่เนื่องจากมีการปิดกั้นการทราบถึงตำแหน่งอุปกรณ์

|   | * 17                                                                                                    |                  |    |     |
|---|----------------------------------------------------------------------------------------------------|------------------|----|-----|
|   | Alter set selety de la de la d | ) ( <del> </del> | a. |     |
|   |                                                                                                    |                  |    |     |
|   |                                                                                                    |                  |    |     |
| - | Buadsmaumsdocia                                                                                                    |                  |    | Lat |
|   | Bayads:naums6ocia<br>Industria:                                                                                                    | ý.               |    | h   |

รูปที่ 19 หน้าจอปรากฏกล่องข้อความแสดงการขออนุญาตทราบถึงตำแหน่งของอุปกรณ์ผู้ใช้งาน

หน้าที่ 10

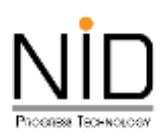

กรณีระบบไม่แสดงกล่องข้อความการขออนุญาตทราบถึงตำแหน่งที่ตั้ง ผู้ใช้งานสามารถเปิดสิทธิ์การทราบ ถึงตำแหน่งที่อยู่ได้โดยคลิกที่ไอคอนตั้งค่า 💷 ดังรูปที่ 20 จากนั้น Web Browser จะแสดงกล่องข้อความที่แสดง การปิดกั้นการทราบถึงตำแหน่งสำหรับเว็บไซต์ ให้ผู้ใช้งานคลิกปิดการตั้งค่าสิทธิ์การทราบตำแหน่งที่ตั้ง ดังในรูปที่ 21 จากนั้นรีเฟรซระบบ 1 ครั้ง Web Browser จะแสดงกล่องข้อความสำหรับการอนุญาตเข้าถึงตำแหน่งขึ้นมาอีกครั้ง ดัง ในรูปที่ 22 เมื่อเลือกเรียบร้อยให้ทำการรีเฟรซระบบ 1 ครั้ง หน้าจอจะแสดงแผนที่ และสามารถทราบถึงตำแหน่งของ อุปกรณ์ ดังรูปที่ 23

| A SMITY | * +                                       | * |
|---------|-------------------------------------------|---|
| e + 0   | O. 8 = 9                                  | ¢ |
|         | A magebookar ni<br>magebookar na Eserveni |   |
|         | wito                                      |   |
|         | ที่เลาพักใดต่างหนึ่ง                      |   |

รูปที่ 20 ไอคอนสำหรับการปรับแต่งสิทธิ์การทราบถึงตำแหน่งที่ตั้ง

| A max | * +                                                                                                    |          |              |         |
|-------|----------------------------------------------------------------------------------------------------|----------|--------------|---------|
| e - C |                                                                                                    |          | \$           | 0 0 b = |
|       | Premissions for cast safety-doub-go-th                                                                                                    |          |              |         |
|       | 2 Americana Anto Transity II                                                                                                    |          |              |         |
|       | 1                                                                                                    |          |              |         |
|       | with a large state of the state of the state |          |              |         |
|       | Auroitvicefounda                                                                                                    |          |              |         |
|       | adigo                                                                                                    | acoby    |              |         |
|       | ( Artige .                                                                                                    | April pr | ( Aurothania |         |
|       | and the                                                                                                    |          |              |         |

รูปที่ 21 หน้าจอปรากฏกล่องข้อความแสดงการขออนุญาตทราบถึงตำแหน่งของอุปกรณ์ผู้ใช้งาน

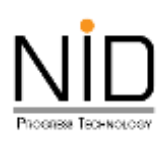

| 12 A LEVENT | * (Blance + -                                                                           |        | 2            | - 8 -   |
|-------------|-----------------------------------------------------------------------------------------|--------|--------------|---------|
| e = 0       | Q-B-B-Managenetics                                                                      |        | 0            | 0 # 0 = |
|             | Alex ari schrydod, g. A. b. anner ywa budiwi<br>enz mae<br>Denome bu itumi<br>fan itumi |        |              |         |
|             | Write                                                                                   |        |              |         |
|             | vitaministricificando                                                                   |        |              |         |
|             | adęn                                                                                    | aavõen |              |         |
|             | ange                                                                                    | mater  | A disentants |         |
|             | 0                                                                                       |        | Brittery     |         |
|             | • Windtenia •                                                                           |        |              |         |
|             |                                                                                         |        |              |         |
|             |                                                                                         |        |              |         |
|             | -                                                                                       |        |              |         |
|             |                                                                                         |        | h            | A       |
|             | da unde san vice danta                                                                  |        |              |         |

รูปที่ 22 การเลือกอนุญาตให้ทราบถึงตำแหน่งของอุปกรณ์ผู้ใช้งาน

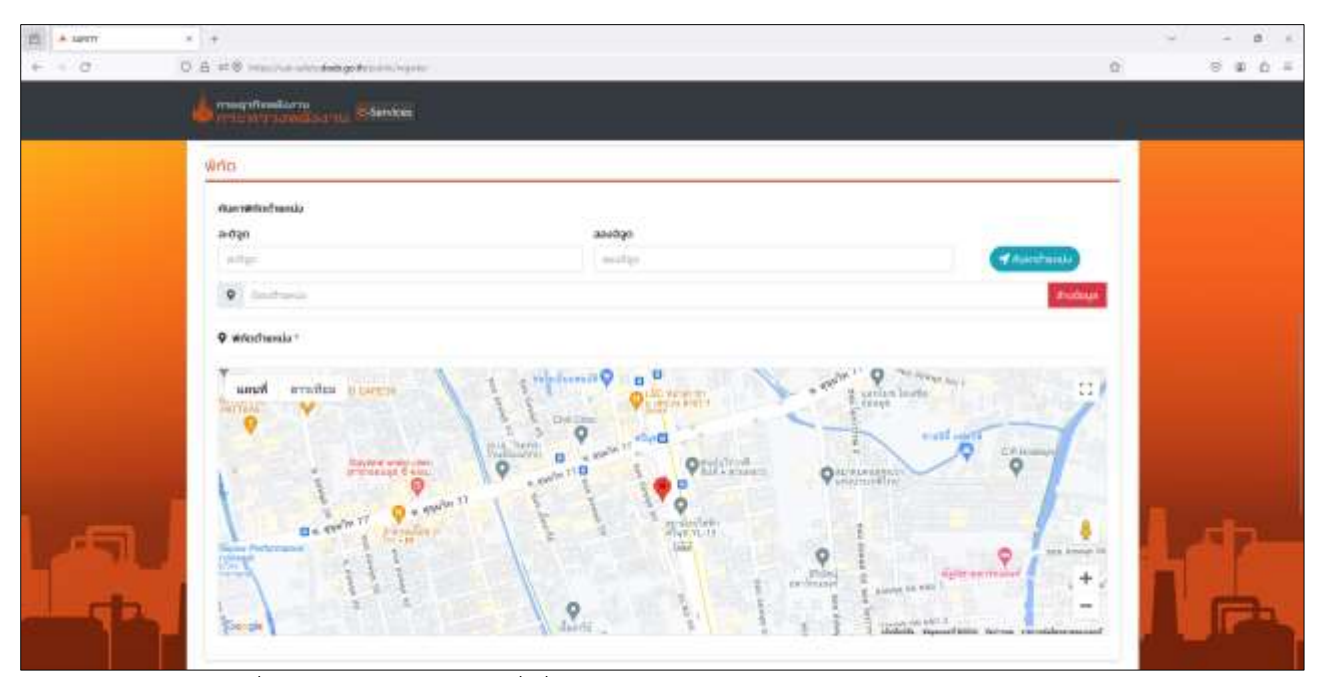

รูปที่ 23 หน้าจอแสดงแผนที่เมื่ออนุญาตการทราบถึงตำแหน่งของอุปกรณ์ผู้ใช้งาน

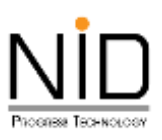

### 2. การใช้งานระบบด้วยโทรศัพท์มือถือ

#### 2.1 ระบบปฏิบัติการ Android

ผู้ใช้งานสามารถเขาสู่ระบบงานด้วยโปรแกรม Internet Browser ของมือถือด้วย URL https://uatsafety.doeb.go.th ในการเข้าใช้งานระบบ ดังแสดงในรูปที่ 24

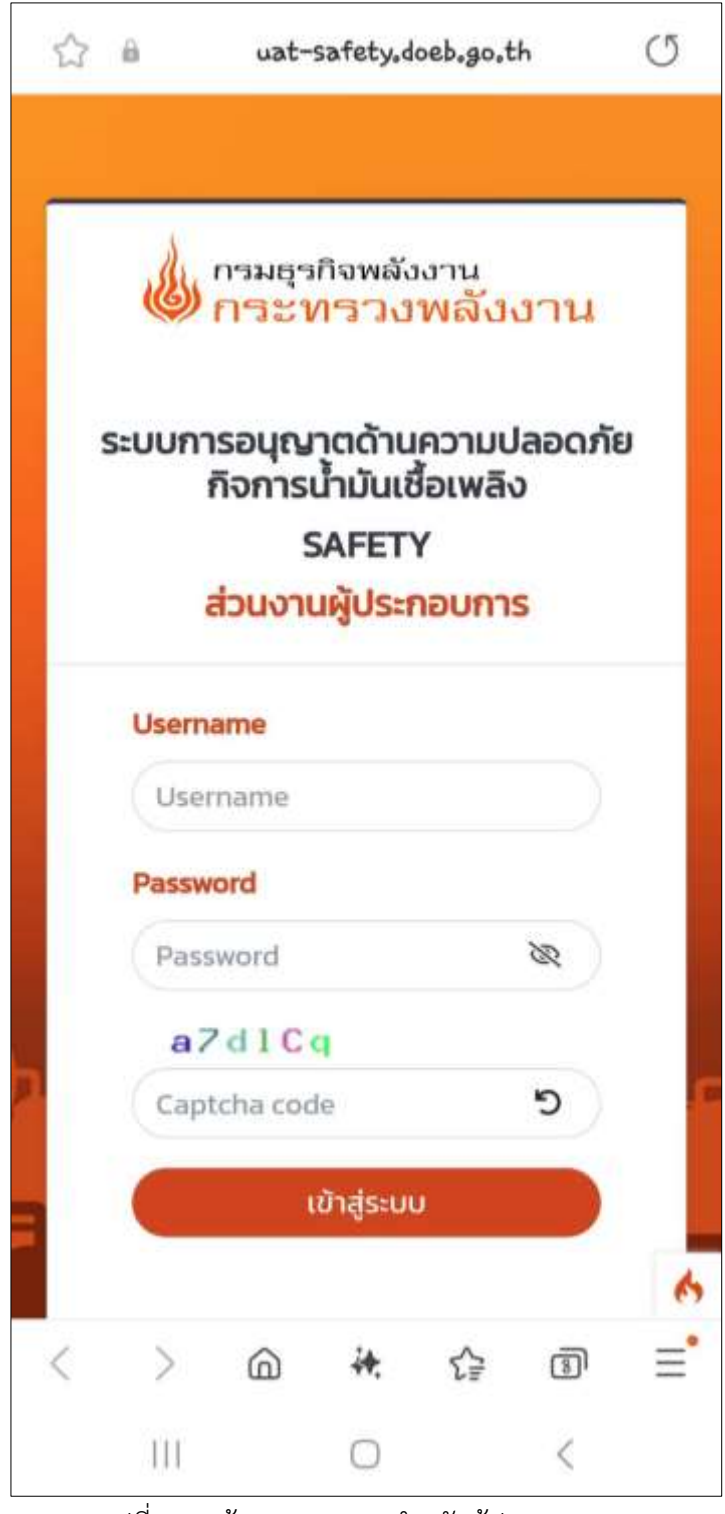

รูปที่ 24 หน้าจอระบบงานสำหรับผู้ประกอบการ

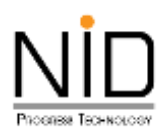

เมื่อผู้ใช้งานเข้าสู่ระบบ และเข้าสู่ส่วนที่มีการแสดงแผนที่ ต้องการระบุตำแหน่งที่อยู่ สถานที่ปัจจุบัน หรือ ต้องการสืบค้นสถานที่เพื่อกำหนดตำแหน่งที่ต้องการ ระบบจะปรากฏกล่องข้อความสำหรับการอนุญาตเข้าถึง ตำแหน่ง ผู้ใช้งานสามารถคลิก **อนุญาต (Allow)** เพื่อให้เข้าถึงตำแหน่ง หรือคลิก **บล็อค (Block)** เพื่อปิดกั้นการ เข้าถึงตำแหน่ง ดังแสดงในรูปที่ 25 – 26

| <b>(</b> () | กระ       | ทรวง                                       | พลังเ                       | nul      | -Servic | :es |
|-------------|-----------|--------------------------------------------|-----------------------------|----------|---------|-----|
|             | ค้นหา     | พิกัดตำแห                                  | หน่ง                        |          |         |     |
|             | ละติจูด   | a                                          |                             |          |         |     |
|             | ละติ      | ຈູດ                                        |                             |          |         |     |
|             | ลองจ      | จิจูด                                      |                             |          |         |     |
|             | สอ        | งจีจูด                                     |                             |          |         |     |
|             |           | 1                                          | ค้นหาต่ำเ                   | инию     | 13.     |     |
|             | ♥<br>♥ ₩ŕ | สตาร์บัศ<br>ลิตาร์บัศ<br><b>โดตำแหน่</b> ง | คันหาตำเ<br>า<br><b>ง *</b> | ส้าง     | ข้อมูล  |     |
|             | ♥<br>♥ ₩ŕ | สตาร์บัศ<br><b>โดตำแหน่ง</b>               | ค้นหาต่ำเ<br>ก<br>ง *       | ăזט<br>ג | ข้อมูล  | •   |

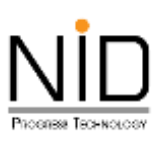

| ě                    | າະຕິຈູດ                                                                             |                                                  |   |
|----------------------|-------------------------------------------------------------------------------------|--------------------------------------------------|---|
|                      | ละติจูด                                                                             |                                                  |   |
|                      | ลองจิจูด                                                                            |                                                  |   |
|                      | สองจิจูด                                                                            |                                                  |   |
|                      | <b>Q</b>                                                                            | ล้างข้อมูล                                       |   |
|                      | <ul> <li>พิกัดตำแหน่ง *</li> </ul>                                                  | ล้างข้อมูล                                       |   |
|                      | • พิกัดตำแหน่ง * Illow access to you                                                | สางข้อมูล<br>r location?                         | × |
| • A<br>https<br>your | איזהמכיחונואנוט * Note: Illow access to you Illow access to you Illow access to you | <mark>ir location?</mark><br>ao.th is requesting | × |

รูปที่ 26 หน้าจอปรากฏกล่องข้อความแสดงการขออนุญาตทราบถึงตำแหน่งของอุปกรณ์ผู้ใช้งาน

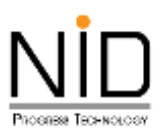

กรณีระบบไม่แสดงกล่องข้อความการขออนุญาตทราบถึงตำแหน่งที่ตั้ง ผู้ใช้งานสามารถเปิดสิทธิ์การทราบ ถึงตำแหน่งที่อยู่ได้โดยคลิกที่ไอคอนล็อค 💼 ดังรูปที่ 27 จากนั้น Internet Browser จะแสดงกล่องข้อความสำหรับ การแก้ไขสิทธิ์การเข้าถึงสำหรับเว็บไซต์ ให้ผู้ใช้งานเลือกตัวเลือกเปิดสิทธิ์การทราบตำแหน่งที่ตั้ง (Location) ดังในรูป ที่ 28 และ 29 เมื่อเลือกเรียบร้อยให้ทำการรีเฟรชระบบ 1 ครั้ง หน้าจอจะแสดงแผนที่ และสามารถทราบถึงตำแหน่ง ของอุปกรณ์ ดังรูปที่ 30

| ٩ | าระา             | ทรวง                                | พลังง                       | ทน 5                               |             | es |
|---|------------------|-------------------------------------|-----------------------------|------------------------------------|-------------|----|
|   | ค้นหา            | พิกัดตำแห                           | เปง                         |                                    |             |    |
|   | ละติจูด          | ລ                                   |                             |                                    |             |    |
|   | ละติ             | จูด                                 |                             |                                    |             |    |
|   | ลองร่            | จิจูด                               |                             |                                    |             |    |
|   | ลอ               | งจิจูด                              |                             |                                    |             |    |
|   | 0                | สตาร์บัศ                            | ค้นหาต่ำเ<br>า              | แหน่ง<br>ล้างเ                     | ບ້ວນູສ      |    |
|   | <b>♀</b><br>♥ ₩ŕ | สตาร์บัศ<br>ลิตาร์บัศ<br>โดต่ำแหน่ง | ค้นหาตำเ<br>า<br>ง <b>*</b> | ส้าง                               | ບ້ວນູສ      |    |
|   | ♥<br>♥ ŵŕ        | สตาร์บัศ<br>ลิตาร์บัศ               | ค้นหาตำเ<br>า<br><b>ง *</b> | ส้าง                               | ม้อมูล      |    |
| < | ♥<br>♥ ₩ŕ        | สตาร์บัศ<br><b>โดตำแหน่</b> ง<br>๊ด | ค้นหาตำเ<br>า<br>ง *        | ี<br>เหน่ง<br>ล้างเ<br>גิ <u>≓</u> | ม้อมูล<br>ๆ |    |

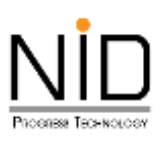

| ☆    | ii uat-safety.doeb.gu                               | o.th ()         |
|------|-----------------------------------------------------|-----------------|
| ١    | ารมธุรกิจพลังงาน<br>กระทรวงพลังงาน                  | e-Services      |
|      | ค้นหาพิกัดต่ำแหน่ง                                  |                 |
|      | ละติจูด                                             |                 |
|      | ละติจูด                                             |                 |
|      | ลองจิจูด                                            |                 |
|      | ลองจิจูด                                            |                 |
| Pri  | vacy info                                           |                 |
| ₿    | Secure connection<br>https://uat-safety.doeb.go.th/ | public/register |
| ٢    | 1 tracking attempt block                            | ed              |
| ٩    | 2 cookies in use                                    | 団               |
| Peri | nissions                                            |                 |
| 0    | Location                                            |                 |
|      | OK                                                  |                 |
| -    |                                                     |                 |
|      |                                                     |                 |

รูปที่ 28 หน้าจอปรากฏกล่องข้อความแสดงการขออนุญาตทราบถึงตำแหน่งของอุปกรณ์ผู้ใช้งาน

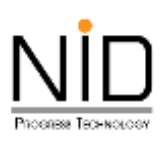

| ☆    | a uat-safety,doeb,go,th (5                                               |
|------|--------------------------------------------------------------------------|
| ١    | ารมธุรกิจพลังงาน<br><mark>าระทรวงพลังงาน</mark> <mark>e-</mark> Services |
|      | ค้นหาพิกัดตำแหน่ง<br>ละติจูด                                             |
|      | ละติจูด                                                                  |
|      | ลองจิจูด                                                                 |
|      | ลองจิจุด                                                                 |
| Pri  | vacy info                                                                |
| ₿    | Secure connection<br>https://uat-safety.doeb.go.th/public/register       |
| ٢    | 1 tracking attempt blocked                                               |
| ٩    | 2 cookies in use 👘                                                       |
| Perr | กรรรังกร                                                                 |
| 0    | Location                                                                 |
|      | ок                                                                       |
|      |                                                                          |

รูปที่ 29 การเลือกอนุญาตให้ทราบถึงตำแหน่งของอุปกรณ์ผู้ใช้งาน

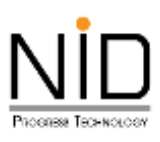

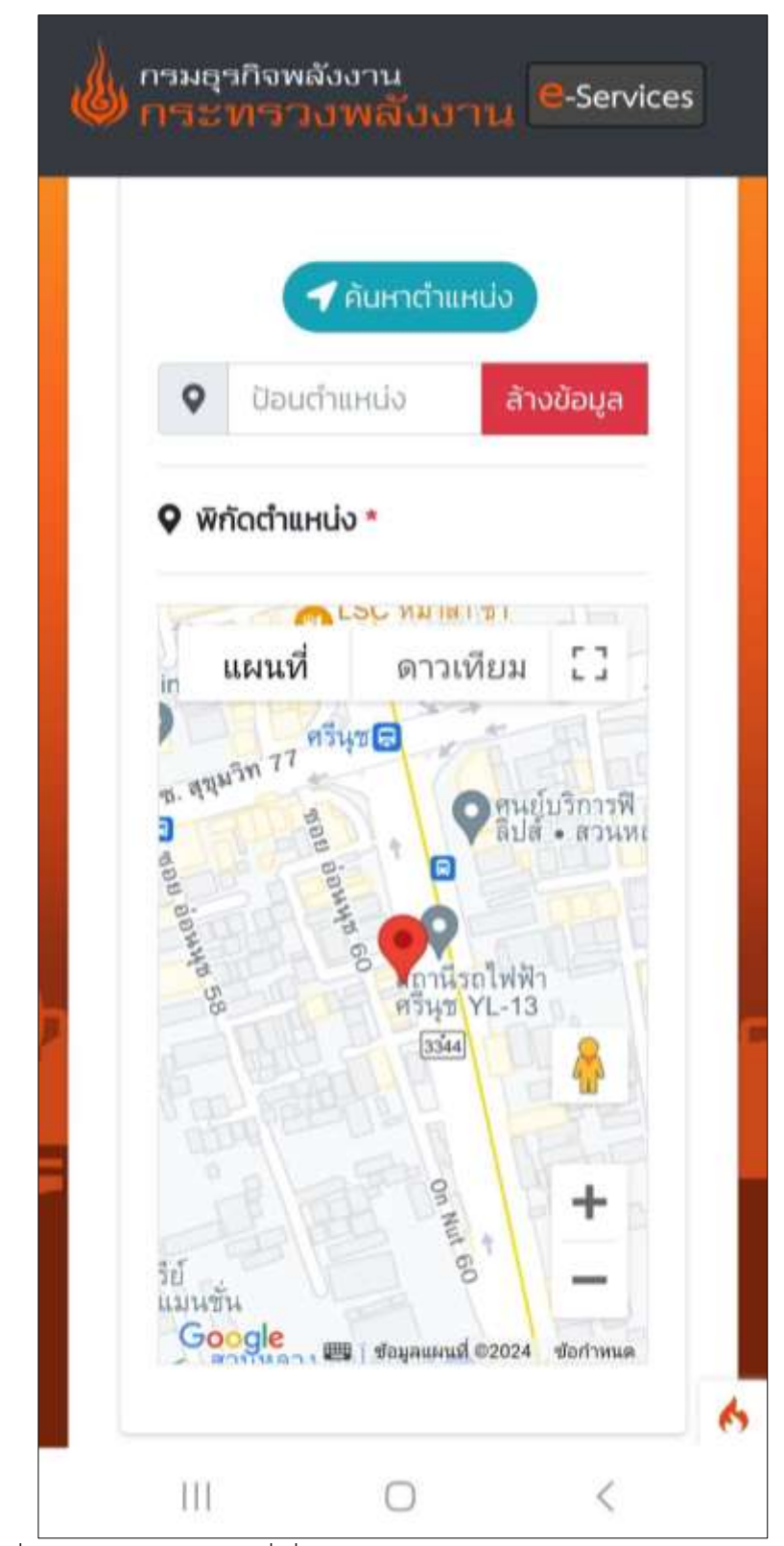

รูปที่ 30 หน้าจอแสดงแผนที่เมื่ออนุญาตการทราบถึงตำแหน่งของอุปกรณ์ผู้ใช้งาน

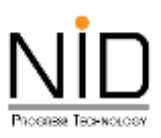

#### 2.2 ระบบปฏิบัติการ IOS

ผู้ใช้งานสามารถเขาสู่ระบบงานด้วยโปรแกรม Safari Browser ของมือถือหรือแท็บเล็ตด้วย URL https://uat-safety.doeb.go.th ในการเข้าใช้งานระบบ ดังแสดงในรูปที่ 31

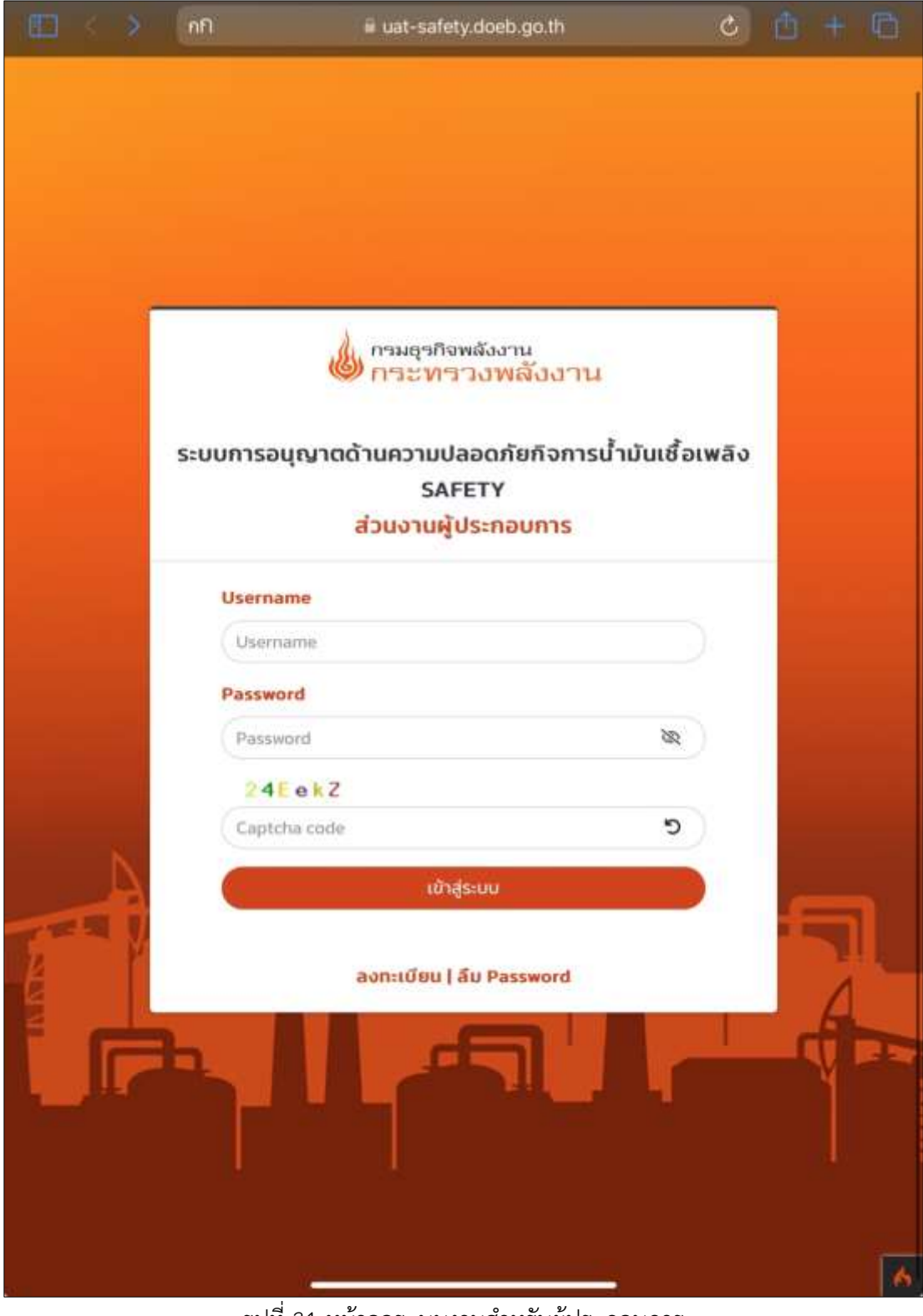

รูปที่ 31 หน้าจอระบบงานสำหรับผู้ประกอบการ

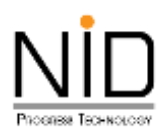

เมื่อผู้ใช้งานเข้าสู่ระบบ และเข้าสู่ส่วนที่มีการแสดงแผนที่ ต้องการระบุตำแหน่งที่อยู่ สถานที่ปัจจุบัน หรือ ต้องการสืบค้นสถานที่เพื่อกำหนดตำแหน่งที่ต้องการ ระบบจะปรากฎกล่องข้อความสำหรับการอนุญาตเข้าถึง ตำแหน่ง ผู้ใช้งานสามารถคลิก **อนุญาต** เพื่อให้เข้าถึงตำแหน่ง หรือคลิก **ไม่อนุญาต** เพื่อปิดกั้นการเข้าถึงตำแหน่ง ดัง แสดงในรูปที่ 32 และ 33

|                         | •        |                                       |
|-------------------------|----------|---------------------------------------|
| พิกัด                   |          |                                       |
| ค้นหาพิกัดดำแหน่ง       |          |                                       |
| ละติจูด                 | ลองจิจูด |                                       |
| aະຕິຈູດ                 | ลองจีจูต | <ul> <li>ค้มหา<br/>ตำแหน่ง</li> </ul> |
| <b>Q</b>                |          | ล้างข้อมูล                            |
| <b>9</b> พิกัดตำแหน่ง • |          |                                       |
|                         |          |                                       |
|                         |          |                                       |
|                         |          |                                       |
|                         |          |                                       |
|                         |          |                                       |
|                         |          |                                       |
|                         |          |                                       |
|                         |          |                                       |

รูปที่ 32 หน้าจอไม่แสดงแผนที่เนื่องจากถูกปิดกั้นการทราบถึงตำแหน่งที่ตั้ง

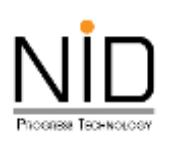

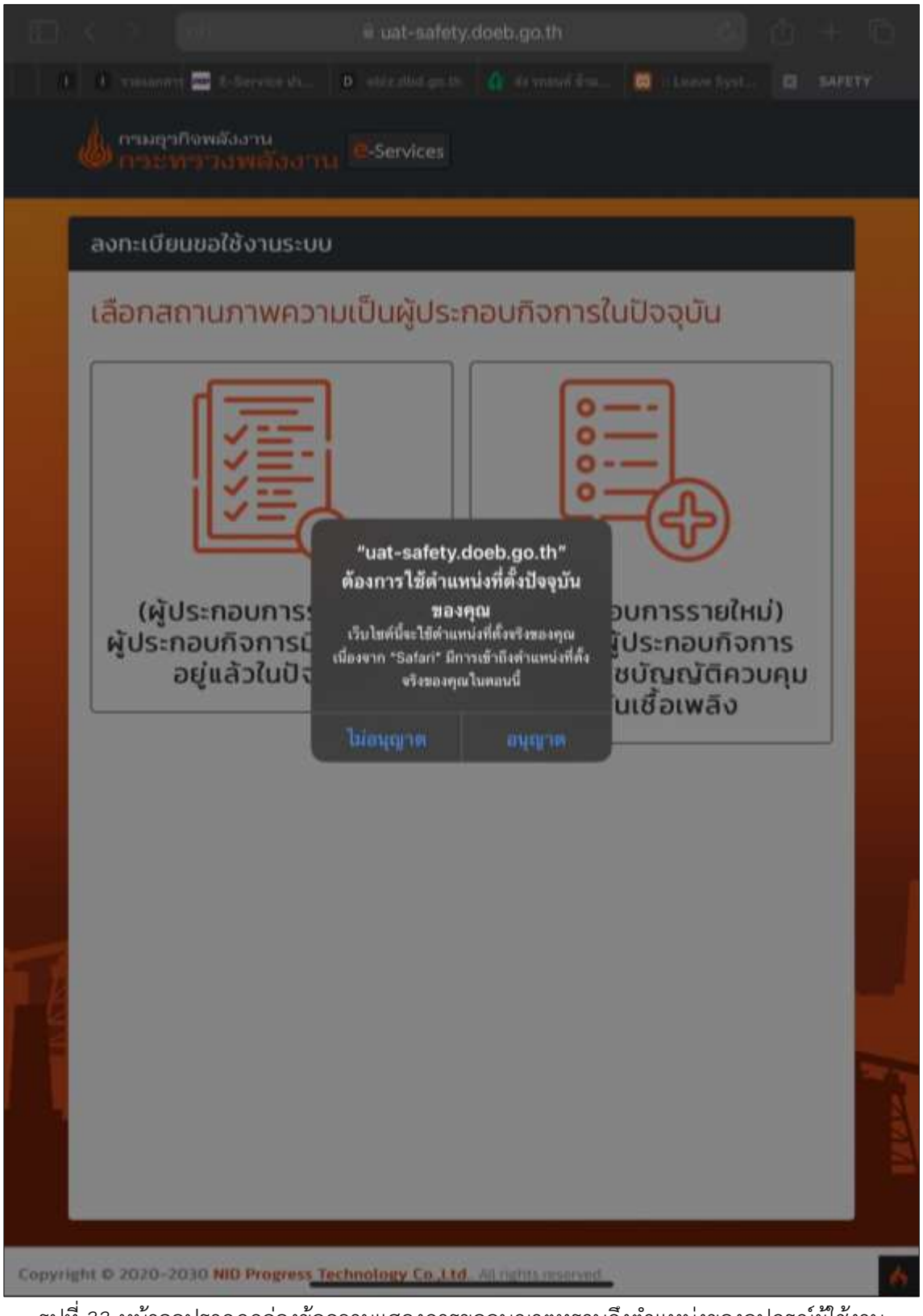

รูปที่ 33 หน้าจอปรากฏกล่องข้อความแสดงการขออนุญาตทราบถึงตำแหน่งของอุปกรณ์ผู้ใช้งาน

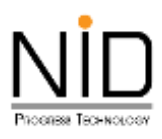

กรณีระบบไม่แสดงกล่องข้อความการขออนุญาตทราบถึงตำแหน่งที่ตั้ง ผู้ใช้งานสามารถเปิดสิทธิ์การทราบ ถึงตำแหน่งที่อยู่ได้โดยคลิกที่ไอคอนภาษา และเลือกการตั้งค่าเว็บไซต์ ดังรูปที่ 34 จากนั้น Safari Browser จะแสดง กล่องข้อความสำหรับการแก้ไขสิทธิ์การเข้าถึงสำหรับเว็บไซต์ ให้ผู้ใช้งานเลือกตัวเลือก **อนุญาต** เพื่อเปิดสิทธิ์ตำแหน่ง ที่ตั้ง ดังในรูปที่ 35 และ 36 เมื่อเลือกเรียบร้อยให้ทำการรีเฟรซระบบ 1 ครั้ง หน้าจอจะแสดงแผนที่ และสามารถ ทราบถึงตำแหน่งของอุปกรณ์ ดังรูปที่ 37

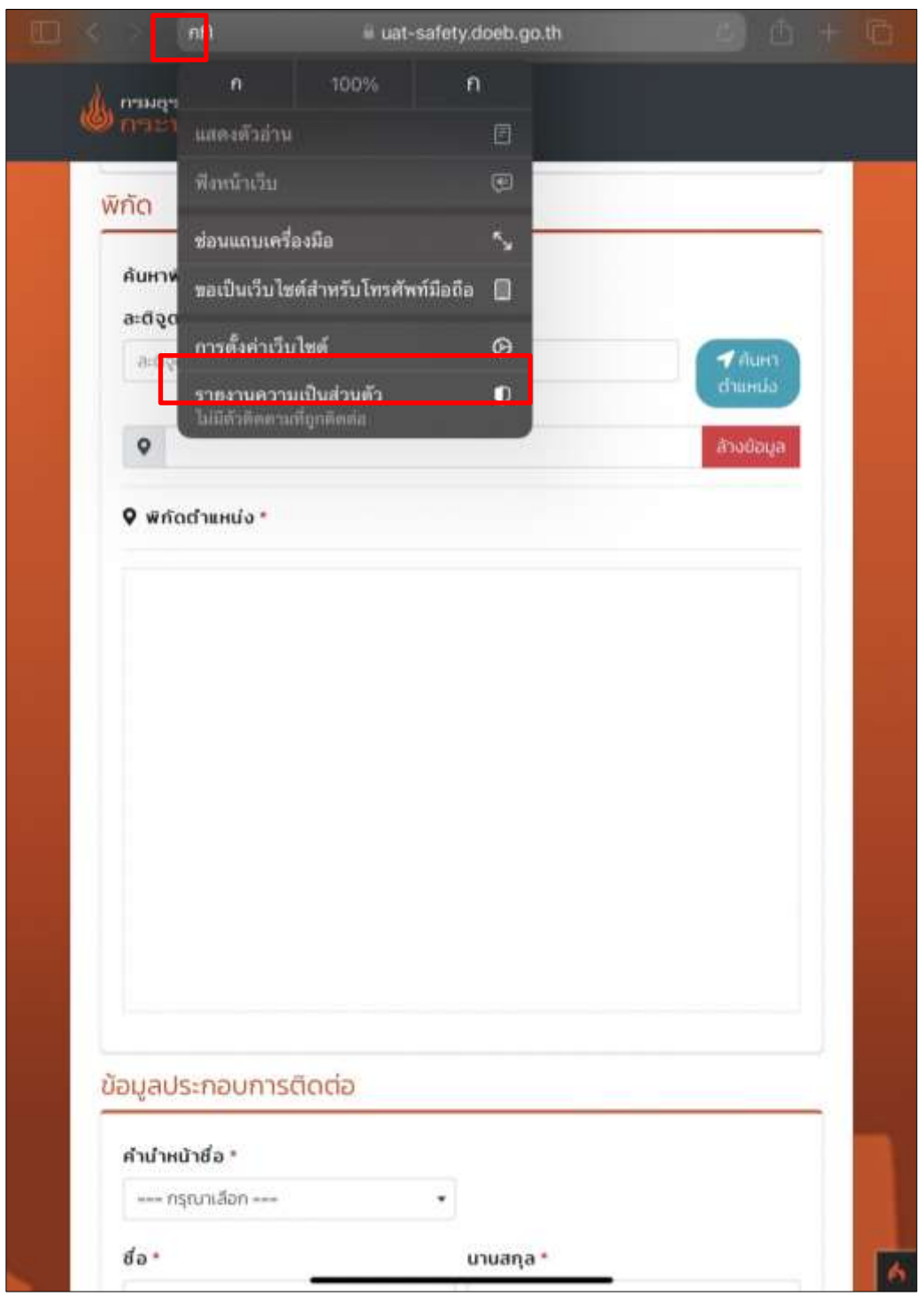

รูปที่ 34 ไอคอนสำหรับการปรับแต่งสิทธิ์การทราบถึงตำแหน่งที่ตั้ง

| wno |                                          |           |
|-----|------------------------------------------|-----------|
| au  | การตั้งค่าสำหรับ uat-safety.doeb.go.th   | เสร็จสิ้น |
|     |                                          |           |
|     | ในระพร่างที่ดู UAT-SAFETY.DOEB.GO.TH     |           |
|     | ขอเป็นเวบไซตสาทรบเดสกทอป                 |           |
| 0   | ใช้ตัวอ่านโดยอัตโนมัติ<br>               |           |
|     | แนุญาตให้ UAT-SAFETY.DOEB.GO.TH เข้าที่เ |           |
|     | กล้อง                                    | ດາມ       |
|     | ไมโครโฟน                                 | ຄາມ       |
|     | ตำแหน่งที่ตั้ง                           | បភ្នំពេច  |
|     |                                          |           |
|     |                                          |           |
|     |                                          |           |
|     |                                          |           |
|     |                                          |           |
|     |                                          |           |
| -   |                                          |           |

รูปที่ 35 หน้าจอปรากฎกล่องข้อความแสดงการขออนุญาตทราบถึงตำแหน่งของอุปกรณ์ผู้ใช้งาน

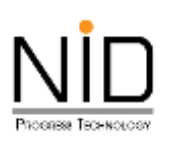

| * | บหาพิภัณฑาแหน่ง                         |           |
|---|-----------------------------------------|-----------|
|   | การดังค่าสำหรับ uat-safety.doeb.go.th   | เสรีอสิน  |
|   | ในระหว่างที่ดู UAT-SAFETY DOEB.GO.TH    |           |
|   | ขอเป็นเว็บไซต์สำหรับเดสก์ท็อป           |           |
|   | ใช้ดัวอ่านโดยอัตโนมัติ                  |           |
|   | อนกาดให้ UAT-SAFETY DOEB.GO.TH เข้าที่ง |           |
|   | กล้อง                                   | ตาม       |
|   | ไมโครโฟน                                | ตาม       |
|   | ตำแหน่งที่ตั้ง                          | เลารูญาตา |
|   | ถาม                                     |           |
|   | ปฏิเสธ                                  |           |
|   | 🗸 อนุญาต                                |           |
|   |                                         |           |
|   |                                         |           |
|   |                                         |           |
|   |                                         |           |
|   |                                         |           |

รูปที่ 36 การเลือกอนุญาตให้ทราบถึงตำแหน่งของอุปกรณ์ผู้ใช้งาน

| ค้นหาพิกัดตำแหน่ง<br>ละติจูด                                          | ลองจีจูด                                                                                                    |                                       |
|-----------------------------------------------------------------------|----------------------------------------------------------------------------------------------------|---------------------------------------|
| ละดิจูด                                                               | ลองจีจูด                                                                                                    | คันหา<br>ตำแหน่ง                      |
| แผนที่ ดาวเร<br>อิ อิ<br>เอ.เล วินเทจ<br>วิานตัดผมชาย<br>ด สุขุมวิก 7 | โยม<br>บู เล่นวน ตาชา 1<br>บู เล่นวน ตาชา 1<br>บู เล่นวี<br>พ. สุขุมวิท 77<br>7<br>อ<br>อ<br>อ<br>อ<br>อ<br>อ<br>อ<br>อ<br>อ<br>อ<br>อ<br>อ<br>อ | с с с с с с с с с с с с с с с с с с с |
|                                                                       |                                                                                                    |                                       |

รูปที่ 37 หน้าจอแสดงแผนที่เมื่ออนุญาตการทราบถึงตำแหน่งของอุปกรณ์ผู้ใช้งาน